## iPhone iPad版 ドメイン指定受信設定方法およびURL付きメール受信拒否解除方法

au

お手元のiPhone、iPadでバスキャッチサービスからの「利用開始メール」を受信できない場合は、 メールの受信拒否が設定されている場合があります。お手数ですが、以下の手順より ドメイン「 @ **buscatch.net**」からのメールを受信できるように設定して下さい。

本設定は、Wi-Fi ネットワークをオフ (「設定」>「Wi-Fi」>「オフ」) にしてご利用ください。設定完了後は、同じ手順でオンに戻してください。

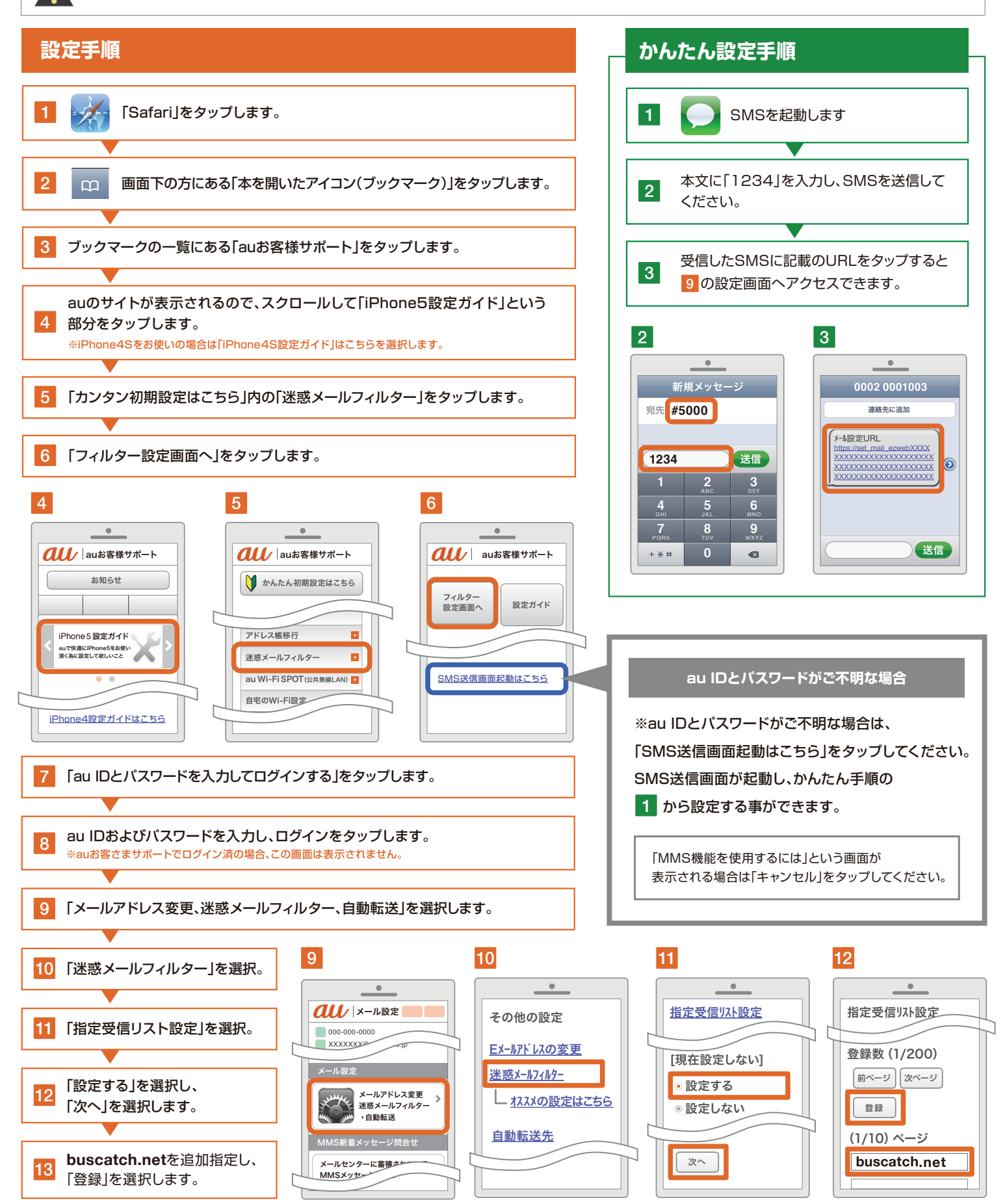